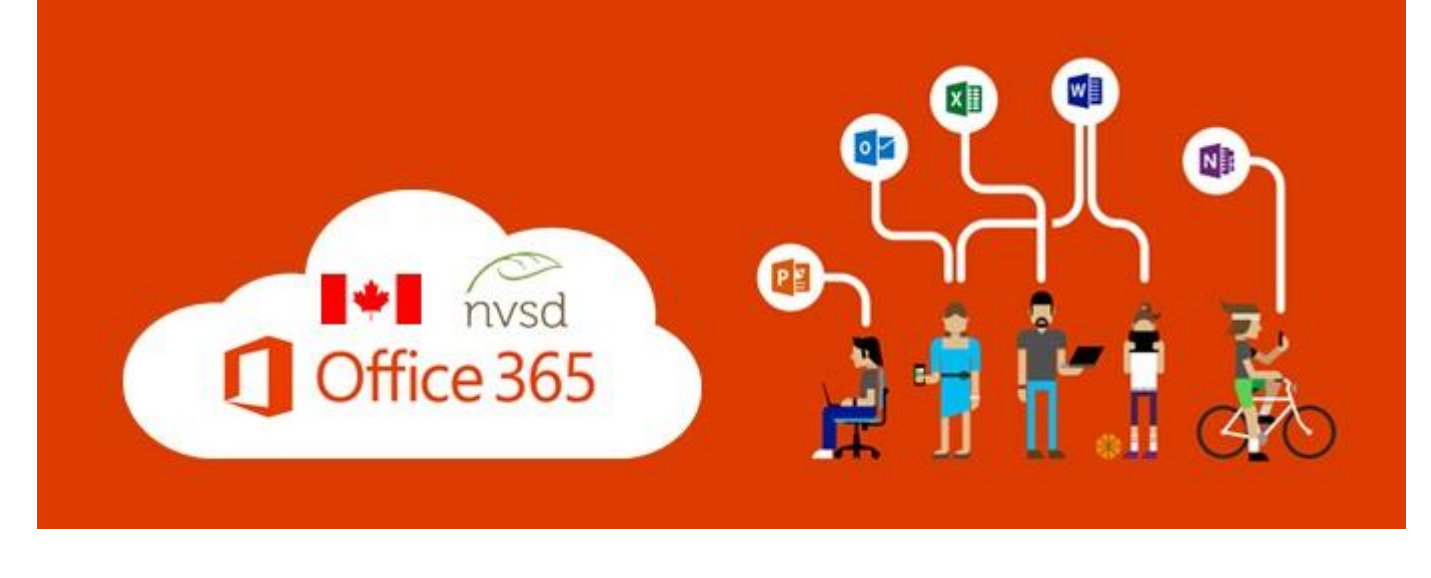

## Getting Started Guide for SD44 Student Email

Office 365 is available for Students and Staff to use for collaboration, information sharing, and to download / install copies of the Microsoft Office software and mobile apps on their personally owned computers and mobile devices.

## Steps to Login to Office 365 Email

| 1 | Open your web browser and navigate to <u>http://my44.sd44.ca</u><br>You can also login at: <u>https://www.office.com</u>                                          | i Ahttps://my44.sd44.ca/                                                                                                    |
|---|----------------------------------------------------------------------------------------------------|----------------------------------------------------------------------------------------------------|
| 2 | <ul> <li>Enter district username (@sd44.ca)</li> <li>Enter district password</li> <li>Select "This is a private computer"</li> <li>Press Log On button</li> </ul> | <form>  Vorth Vancouver   Sign in with your organizational account     Image Password   Change Password   Forgotten Password</form> |
| 3 | Click the "MyMail" link in top right corner                                                                                                    | MYMAIL NVSD WEB 💬 🌲<br>My NVSD School                                                                                               |

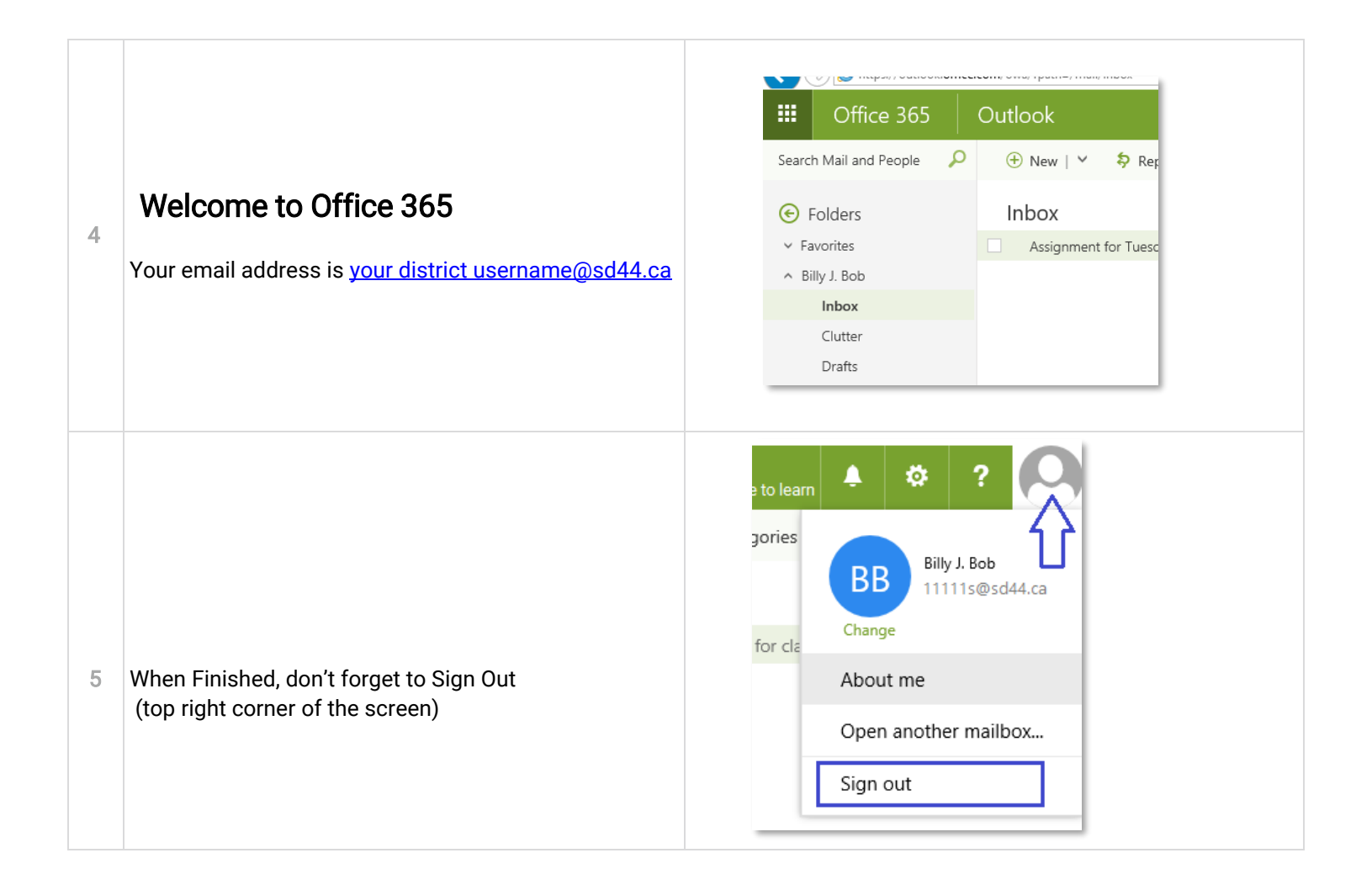

At this time, your password can be changed on a district computer by pressing CTRL-ALT-DELETE and then pressing the Change Password button.

It may also be changed on the logon screen when you go to <u>http://my44.sd44.ca</u> (see image below):

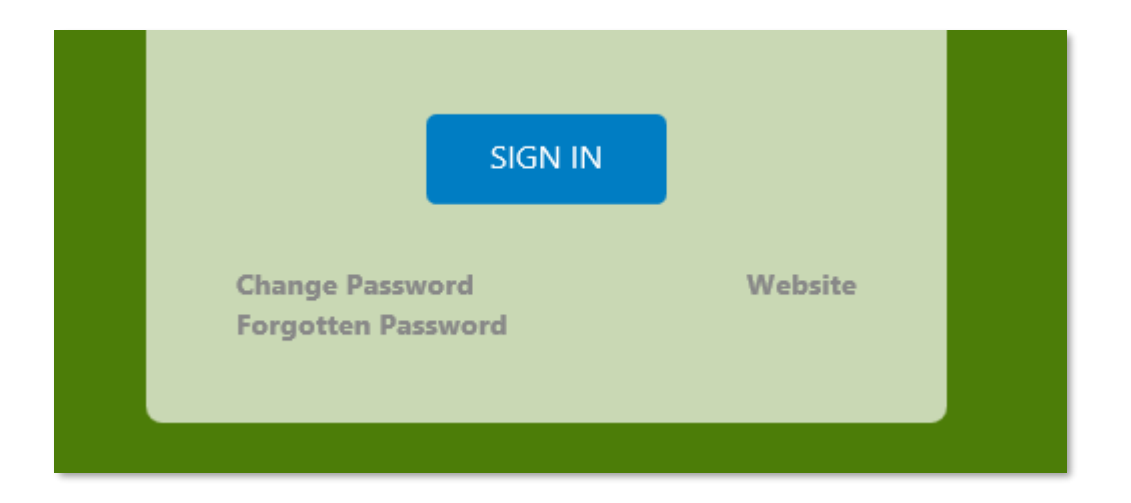

Or by going to this link: https://fs.sd44.ca/adfs/portal/updatepassword/

0

For a forgotten password you can work with one of your teachers or by visiting the "Forgotten Password" link on the authentication page, or by going to <u>https://passwordreset.microsoftonline.com/</u> (looks like below)

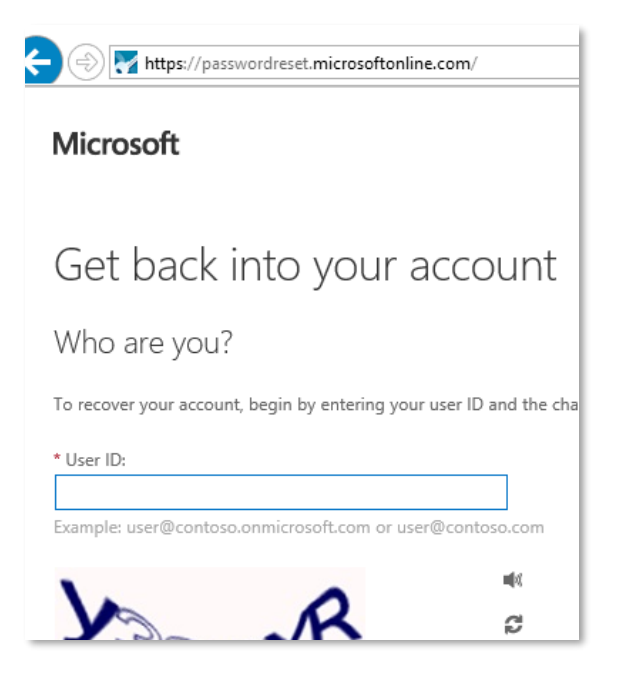

• Where it requests "User ID:" you will need to enter your district\_login\_id@sd44.ca

## **Learning More**

A great place to start is by using the online help (upper right hand corner of screen) as shown below. There are details on how to get started, create a message, searching, etc.

| ≻<br>he n | atural place to learn 💄 🔅   | ?              |
|-----------|-----------------------------|----------------|
|           | Help                        | ۲ <sub>×</sub> |
| PM        | Tell me what you want to do | ç              |
|           | What's new                  |                |

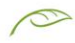

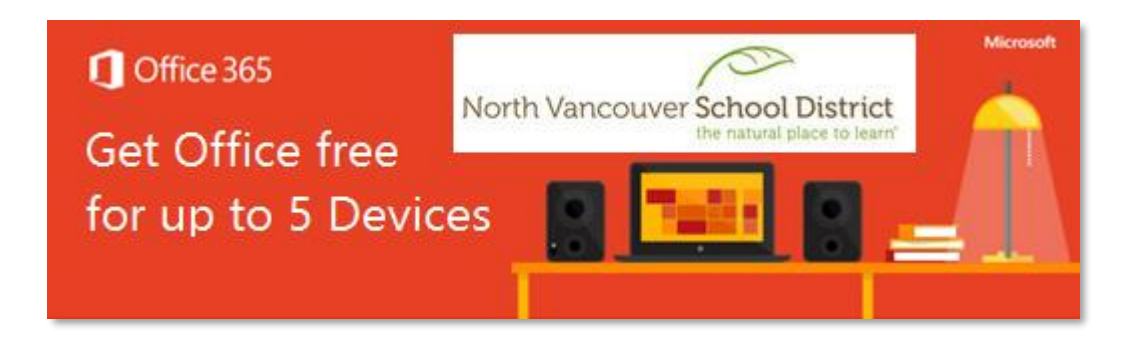

## Free Software is available

From the Office 365 home page, you can download and install up to 5 copies of Microsoft Office applications software on home/personal computers (Windows and Mac). You can also install the Office apps on up to 5 personal mobile (iPad, iPhone, Android, Windows Phone) devices.

| ace to learn   |                                                   |  |  |  |
|----------------|---------------------------------------------------|--|--|--|
|                | <u> </u> Install Office 2016                      |  |  |  |
| Other installs |                                                   |  |  |  |
|                | Install Office 2016                               |  |  |  |
|                | Get the familiar desktop apps on your PC and Mac. |  |  |  |
|                | • •                                               |  |  |  |
|                | Next                                              |  |  |  |
|                |                                                   |  |  |  |
|                |                                                   |  |  |  |

- 1. To download Office 365 Applications on your personal device go to the following link: <u>https://www.office.com</u>
- 2. Enter your SD44 email address. You will be redirected to your Office 365 Account page.
- 3. On your Office 365 Account page you have the option to download the Office 365 Applications on the Windows or Mac computer that you are using.